# ACIS PowerChart

Remote Access Instructions (outside FHS network)

### Remote Access Tips

- If your computer is on the FHS network, you do not need to set up remote access. Simple open Internet Explorer, and select ACIS from the Quick Links dropdown.
- To login from outside the FHS network you will need a "network" username & password.
- The "network" account is the same as your PACS account or FHS email account.
- To find out if you have a network account or to reset your password, call the help desk at 253-552-4179.
- The following instructions only work with a PC, if you have a MAC, these instructions will not work for you.

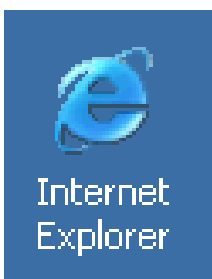

| 🚰 Google - Microsoft Internet Explorer |      |              |                |       |      |             |       |          |                                         |               |
|----------------------------------------|------|--------------|----------------|-------|------|-------------|-------|----------|-----------------------------------------|---------------|
| File                                   | Edit | View         | Favorites      | Tools | Help |             |       |          |                                         | ,             |
| 🕁 Bao                                  | k    | >            | 004            | @,=   | arch | 😹 Favorites | Media | ا ک      | 4                                       | W             |
| Addres                                 |      | acis.ca      | tholichealth.r | net   |      |             |       |          |                                         | 7             |
| $\nabla_{\mathbf{Y}_{n}}$              | ~    | <b>\$</b> 0~ | •              | ~ ~   | ~    | m ~ V       | ail   | <b>\</b> | ~~~~~~~~~~~~~~~~~~~~~~~~~~~~~~~~~~~~~~~ | $\overline{}$ |

#### Step 1: Launch Internet Explorer

Open an Internet Explorer browser window, type in acis.catholichealth.net in the address bar and hit the Enter key on your keyboard. This will take you to the ACIS System login page.

| MetaFrame Presentation Server - Microsoft Internet Explore                    | r                                                                                                    |                                    |  |  |  |
|-------------------------------------------------------------------------------|----------------------------------------------------------------------------------------------------|------------------------------------|--|--|--|
| File Edit View Favorites Tools Help                                           |                                                                                                    | <u>A</u> w                         |  |  |  |
| 🚱 Back 🔹 🐑 💌 🛃 🏠 🔎 Search 📌 Favorites                                         | 🚱 🗟 · 🍓 🖻 · 🖵 🛍 🦓                                                                                                    | Step 2: Install Citrix Web Client  |  |  |  |
| Address 🗃 https://acis.catholichealth.net/Citrix/MetaFrame/default/default.as | spx                                                                                                    | •                                  |  |  |  |
| Google 🕞 🗸 🔽 🔽 Bookm                                                          | arks 🗸 👰 285 blocked 🛛   Kheck 👻 🖄 AutoLink 👻 📔 AutoFill 🍙 Send to 🗸 🍐                                                 |                                    |  |  |  |
| ACIS                                                                          | + CATHO<br>INITIA                                                                                                    | This step will need to be          |  |  |  |
| System                                                                        | A spirit of in                                                                                                    |                                    |  |  |  |
| Login                                                                         | Welcome                                                                                                    | Click on the link Install Citrix   |  |  |  |
|                                                                               | Please log in                                                                                                    | Web Client on the right hand side  |  |  |  |
| Password:                                                                     | To log in to MetaFrame Presentation Server, enter the creden<br>click Log In.                                          | of the screen.                     |  |  |  |
| Domain:                                                                       | If you do not know your login information, please contact you administrator.                                           |                                    |  |  |  |
| Log In                                                                        | Install Citrix Web Client                                                                                              | A series of dialog boxes will pop  |  |  |  |
|                                                                               | Message Center                                                                                                    | up. Follow all the prompts to      |  |  |  |
|                                                                               | Access to this system is for Authorized Users On<br>continued Access, the User represents that the<br>Authorized User. | install the web client. You may be |  |  |  |
|                                                                               |                                                                                                    | prompted to restart your web       |  |  |  |
|                                                                               |                                                                                                    | browsor whon finished              |  |  |  |
|                                                                               |                                                                                                    |                                    |  |  |  |
|                                                                               |                                                                                                    |                                    |  |  |  |
| A Done                                                                        |                                                                                                    |                                    |  |  |  |
| C Done                                                                        |                                                                                                    |                                    |  |  |  |

| 🗿 MetaFrame Presentation Server - Microsoft Internet Explorer                                                  |                                     |  |  |  |
|----------------------------------------------------------------------------------------------------|-------------------------------------|--|--|--|
| File Edit View Favorites Tools Help                                                                            |                                     |  |  |  |
| 🚱 Back 👻 🕑 👻 📓 🏠 🔎 Search 👷 Favorites 🤣 🖄 🖉 🖓 🔛 🕞 🛄 🎇                                                          | Step 3: Login to the FHS            |  |  |  |
| Address 🕘 https://acis.catholichealth.net/Citrix/MetaFrame/default/default.aspx                                | Notwork                             |  |  |  |
| Google 🖸 🗸 Go 🖗 🚳 🌑 🚨 🗸 🟠 Bookmarks 🖉 285 blocked 🛛 🎋 Check 💌 🔨 AutoLink 👻 🖹 AutoFill 🚡 Send                   |                                     |  |  |  |
| ACIS + CAT                                                                                                    |                                     |  |  |  |
| System A spiri                                                                                                 | In the login section of the window, |  |  |  |
| Login Welcome                                                                                                  | type in your network username,      |  |  |  |
| Vease log in                                                                                                   | password and domain. The            |  |  |  |
| Password:                                                                                                    | domain you will use is              |  |  |  |
| Domain:                                                                                                    | Tacoma-WA. If you do not            |  |  |  |
| Log In In tall Citrix Web Client                                                                               | remember your username or           |  |  |  |
| Message Center                                                                                                 | password, you will need to call     |  |  |  |
| Access to this system is for Authorized User<br>continued Access, the User represents that<br>Authorized User. | the help desk at 253-552-4179.      |  |  |  |
|                                                                                                    |                                     |  |  |  |
|                                                                                                    | After typing in your network        |  |  |  |
|                                                                                                    | credentials, click on Login.        |  |  |  |
| Cone Cone Cone Cone Cone Cone Cone Cone                                                                        | Trusted sites                       |  |  |  |

| 🗿 MetaFrame Presentation Server - Microsoft Internet Explorer                                                                                                    |                                                                                                    |  |  |  |  |  |
|----------------------------------------------------------------------------------------------------|----------------------------------------------------------------------------------------------------|--|--|--|--|--|
| File Edit View Favorites Tools Help                                                                                                    |                                                                                                    |  |  |  |  |  |
| 🚱 Back 🔹 🐑 🔹 🛃 🚱 🔊 Search 📌 Favorites 🤣 😒 🖓 🌄 🛀 🛄 🎇 🖄                                                                                                    | Step 4: Login to PowerChart                                                                                                    |  |  |  |  |  |
| Address 🕘 https://acis.catholichealth.net/Citrix/MetaFrame/default/default.aspx                                                                                                    |                                                                                                    |  |  |  |  |  |
| Google 💽 - Go ↔ 🚳 🌑 🚡 - 🏠 Bookmarks - 🔯 285 blocked  🎸 Check - 🐔 AutoLink                                                                                                    | Depending on your network                                                                                                    |  |  |  |  |  |
| ACIS                                                                                                    | credentials you may see several                                                                                                    |  |  |  |  |  |
| ACID                                                                                                    |                                                                                                    |  |  |  |  |  |
| System                                                                                                    | icons or you may see only one -                                                                                                    |  |  |  |  |  |
|                                                                                                    | PowerChart PROD.                                                                                                    |  |  |  |  |  |
| Applications Welcome   Image: Trop Image: Up Prod   Prod Welcome to your personal applications. If you have your help desk.   EMPI FirstNet Prod   Active Server   Prod FirstNet Prod No Timeout   Active Server   Prod FirstNet Prod No Timeout   Active Server   Prod FirstNet Prod No Timeout | Single click on the <b>PowerChart</b><br><b>PROD</b> icon to login. This may<br>take a moment, but you will then<br>see a <b>Cerner Millennium</b> login<br>window. |  |  |  |  |  |
| PowerChart<br>Prod<br>SnSurginet<br>Prod<br>Netstall Citrix Web Client<br>Netstall Citrix Web Client<br>Netstall Citrix Web Client<br>Message Center<br>Access to this syste<br>continued Access, to<br>Authorized User.                                                                         | em is for Authorized Users Only. With<br>the User represents that they are an                                                                                       |  |  |  |  |  |
|                                                                                                    | rom the CH1 Security Policies                                                                                                    |  |  |  |  |  |

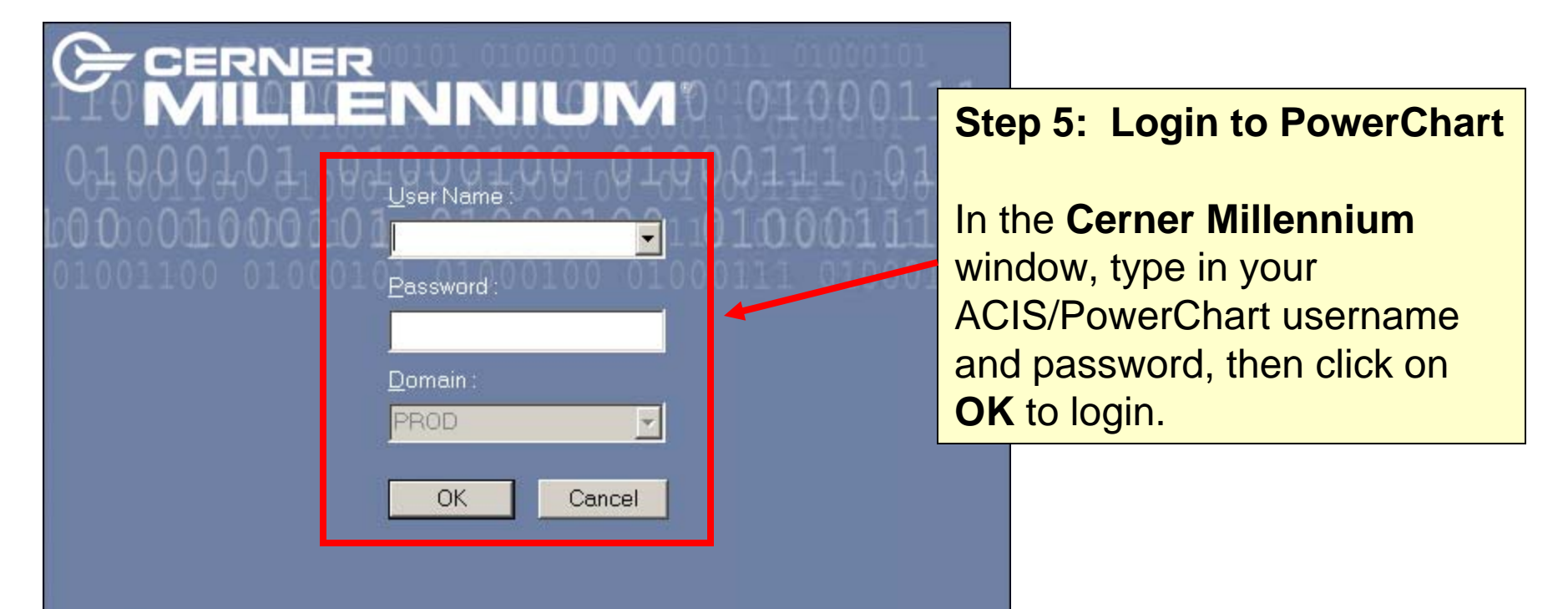

Cerner Corporation

This program is being used under license from Cerner Corporation of Kansas City, Missouri, USA. UnauthCrized use, reproduction, or distribution of any portion of this program may result in severe civil and criminal penalties. Further information can be found in Help About.

# Congratulations!

| PowerChart Organizer for FHSTRAIN, DOCO1 |     |                                    |                        |                              |                       |                            |                                         |        |  |  |
|------------------------------------------|-----|------------------------------------|------------------------|------------------------------|-----------------------|----------------------------|-----------------------------------------|--------|--|--|
| Iask Edit View Inbox Help                |     |                                    |                        |                              |                       |                            |                                         |        |  |  |
| Noushould then see your                  |     |                                    |                        |                              |                       |                            | /our                                    |        |  |  |
| In-Box Patient List Scheduling           |     |                                    |                        |                              | PowerChart Organizer  |                            |                                         |        |  |  |
| FHSTRAINDOC01                            | Sig | n and Review                       | and Review             |                              |                       |                            | Fower chart organizer.                  |        |  |  |
| <b>√</b> aya                             | Ľ   | Туре                               | Patient Name           | From                         | Subject               | _                          |                                         |        |  |  |
| Sign and Review                          | 1   | Sign and Review                    |                        |                              |                       | Congrate                   | ulations!                               |        |  |  |
| (9 new)                                  | 2   | Documents to Dictate               |                        |                              |                       | •                          |                                         |        |  |  |
|                                          | 3   | Sign(8)                            | FUCTOANDOC             | Contributor on               |                       | 10,110,10000               |                                         |        |  |  |
| New Results FVI                          | 4   | Sign                               | ADAM D                 | FHS_TRANSC                   | CONSULTAT             | I 09:05:29 PST             | Pending Review                          |        |  |  |
| (4 new)                                  | 5   | Bocument to Sign                   | FHSTRAINDOC,<br>ADAM D | Contributor_sy<br>FHS_TRANSC | HISTORY &<br>PHYSICAL | 12/10/2008<br>09:05:27 PST | Pending Review                          | 5      |  |  |
| <b>m</b>                                 | 6   | Document to<br>Sign                | FHSTRAINDOC,<br>ADAM D | Contributor_sy<br>FHS_TRANSC | OPERATIVE<br>REPORT   | 12/10/2008<br>09:05:26 PST | Pending Review                          | ~      |  |  |
| Inbox Messages                           | 7   | Document to<br>Sign                | FHSTRAINDOC,<br>ADAM D | Contributor_sy<br>FHS_TRANSC | DISCHARGE<br>SUMMARY  | 12/10/2008<br>09:05:25 PST | Pending Review                          | Т(     |  |  |
| (0 new)                                  | 8   | Document to<br>Sign                | FHSTRAINDOC,<br>ADAM D | Contributor_sy<br>FHS_TRANSC | PROGRESS<br>NOTE      | 12/10/2008<br>09:05:22 PST | Pending Review                          | $\neg$ |  |  |
|                                          | 9   | Document to<br>Sign                | FHSTRAINDOC,<br>ADAM D | Contributor_sy<br>FHS_TRANSC | OPERATIVE<br>REPORT   | 12/10/2008<br>09:05:21 PST | Pending Review                          |        |  |  |
| Trash Can                                | 10  | Document to<br>Sign                | FHSTRAINDOC,<br>ADAM D | Contributor_sy<br>FHS_TRANSC | HISTORY &<br>PHYSICAL | 12/10/2008<br>09:05:16 PST | Pending Review                          | 7      |  |  |
|                                          | 11  | Document to<br>Sign                | FHSTRAINDOC,<br>ADAM D | Contributor_sy<br>FHS_TRANSC | CONSULTAT             | 12/10/2008<br>08:33:51 PST | Pending Review                          | 1      |  |  |
|                                          | 12  | Forwarded Documents<br>to Sign     |                        | -                            |                       |                            |                                         |        |  |  |
|                                          | 13  | Documents to<br>Review(1)          |                        |                              |                       |                            |                                         | 3      |  |  |
|                                          | 14  | Document to<br>Review              | FHSTRAINPC,<br>Adam J  | Contributor_sy<br>FHS_TRANSC | HISTORY &<br>PHYSICAL | 12/10/2008<br>12:24:37 PST | Pending Review                          | 1      |  |  |
|                                          | 15  | - Forwarded Documents<br>to Review |                        |                              |                       |                            |                                         | 1      |  |  |
|                                          | 16  | Forwarded Results to<br>Sign       |                        |                              |                       |                            |                                         | 1      |  |  |
|                                          | 17  | Forwarded Results to<br>Review     |                        |                              |                       |                            |                                         | 1      |  |  |
|                                          | 18  | Saved Documents                    |                        |                              |                       |                            |                                         |        |  |  |
|                                          |     |                                    | 17                     | ~~~                          | 1~~                   |                            | ~~~~~~~~~~~~~~~~~~~~~~~~~~~~~~~~~~~~~~~ |        |  |  |

# Help

- If you need any assistance setting up ACIS Remote Access, please call the FHS Help Desk at 253-552-4179. They are available 24/7.
- To set up any ACIS Training please call the Physician Training hotline at 253-428-8310 and press 1.